# MANUALE OPERATIVO

Piattaforma di Gestione Aule del Rettorato (Aula Magna, Aula Organi Collegiali, Aula Multimediale, Sala Commissioni e Aule B e C per la formazione)

# A. INFORMAZIONI PRELIMINARI

# 1. Capienza Aule

Per la prenotazione e lo svolgimento degli eventi, è necessario tener conto della capienza massima delle aule, i cui posti a sedere, per motivi di sicurezza, sono pari a:

|                                       | <b>1.</b><br>Sett<br>Sett | Totale Plateacore A1 e A2 posti 537core Bposti 132                                 | 669   |
|---------------------------------------|---------------------------|------------------------------------------------------------------------------------|-------|
| Aula Magna                            | 2. (                      | Galleria                                                                           | 198   |
| , , , , , , , , , , , , , , , , , , , |                           | Parziale Aula Magna                                                                | 867   |
|                                       | 3. 1                      | Balconcini 15 + 15 ( <b>Solo in casi eccezionali</b> )                             | 30    |
|                                       |                           | Totale Aula Magna                                                                  | 897   |
| Aula OO.CC.                           | 67                        | (+ 25 posti a sedere per eventi di eccezi rilevanza e comunque senza l'uso del pc) | onale |
| Aula Multimediale                     | 60                        |                                                                                    |       |
| Sala Commissioni                      | 14                        | (+ 6 posti a sedere con l'uso delle sedie al delle poltroncine )                   | posto |
| Aula B formazione                     | 20                        |                                                                                    |       |
| Aula C formazione                     | 30                        |                                                                                    |       |

# 2. Frequenze di prenotazione

Per l'Aula Magna è prevista la possibilità di svolgere di un solo evento al giorno, pertanto la piattaforma non consente prenotazioni di ulteriori eventi.

Per le altre Aule (Aule Organi Collegiali e Multimediali la Sala Commissioni e le Aule B e C) sono previsti al massimo due eventi al giorno in due fasce orarie di prenotazione: la prima fascia è dalle 8.00 alle 14:00 e la seconda è dalle 15:00 alle 20:00.

# 3. Modifiche e cancellazioni

La piattaforma non consente la modifica e/o la cancellazione dell'evento inserito da parte del richiedente, in caso di necessità occorre contattare gli Uffici competenti.

# 4. Tempi istanze

L'istanza va inserita nel portale almeno 30 giorni lavorativi prima della data prevista per l'utilizzo al fine di garantire il corretto flusso procedurale necessario per l'approvazione.

# 5. Revoca e annullamento della richiesta

L'Amministrazione si riserva la facoltà di rinviare o annullare le attività per motivi di sicurezza e/o ordine pubblico, imprevedibili all'atto di autorizzazione (art. 8 Reg.).

#### B. CONSULTAZIONE

La sola consultazione della piattaforma è permessa a chiunque, cioè anche a Terzi, al fine di poter verificare la disponibilità delle Aule del Rettorato prima di procedere alla compilazione del modulo online; pertanto per tale tipo di navigazione non è richiesto l'accesso con le credenziali. Per motivi di sicurezza, in questa modalità, saranno visibili solo informazioni filtrate.

|                                                                                                    | SAPIENZ<br>UNIVERSITÀ DI R                                                                                                    | ZA Aule Ret       | ttorato      |             |                                                       |                                                                  |                                      | *      |
|----------------------------------------------------------------------------------------------------|----------------------------------------------------------------------------------------------------|-------------------|--------------|-------------|-------------------------------------------------------|------------------------------------------------------------------|--------------------------------------|--------|
| HOME                                                                                                    | AULA MAGNA                                                                                                    | ORGANI COLLEGIALI | MULTIMEDIALE | COMMISSIONI | AULA B AULA                                           | C CONTATTI                                                       |                                      |        |
| Aule Retto<br>per ottimi;<br>sale riunio<br>didattiche<br>rappresen<br>offre una v<br>prenotazio<br>organizzat<br><b>E-mail or</b> | rato è una soluzion<br>zzare l'utilizzo delle<br>ni. delle aule<br>e delle sale di<br>tanza dell'Ateneo,<br>visione chiara delle<br>ni e dei dettagli<br>ivi.<br>username * | e Aula Magna      |              |             | Organi Colleg                                         | giali                                                            | Aula Multim                          | ediale |
| Accedi                                                                                                    | *                                                                                                    | Sala Comm         | issioni      |             | Aula B                                                | AULA B                                                           | Aula C                               | AULA C |
|                                                                                                    |                                                                                                    |                   |              | Per<br>ca   | verificare la<br>sufficiente d<br><b>lendario</b> rel | a disponibilità<br>cliccare <b>sull'icc</b><br>lativa all'aula p | dell'aula è<br>ona del<br>orescelta. |        |

# C. PRENOTAZIONE

1. Per effettuare una prenotazione è necessario effettuare l'accesso (Log In con le credenziali istituzionali di posta elettronica), nei due campi presenti nella schermata iniziale.

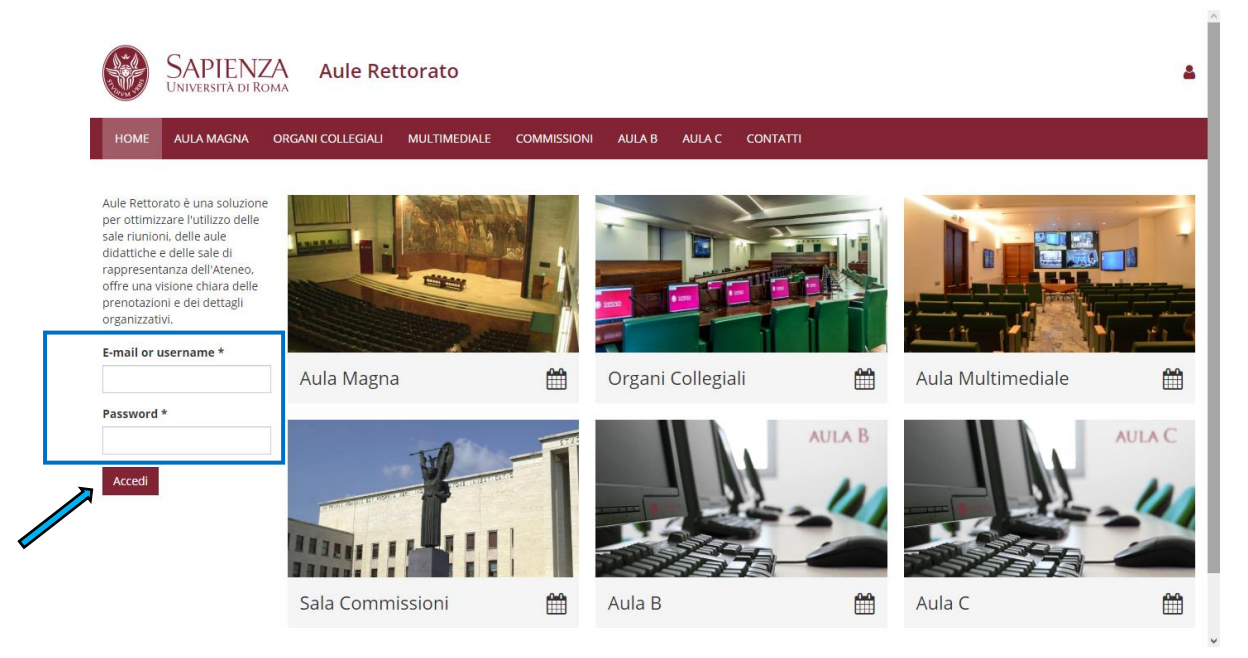

2. Selezionare il Calendario dell'Aula oggetto di interesse e verificare (previa impostazione de periodo base di visualizzazione, e.g. mese) la disponibilità dell'Aula, nel giorno e nella fascia oraria.

|                                                                                                    | PIENZ<br>ERSITÀ DI RO                                                                 | A Aul                                                                                                    | e Rettorato                                                                                                    |                                                                                                    |                |                                                                           |                                                                                                    |                                                                                                    |
|----------------------------------------------------------------------------------------------------|---------------------------------------------------------------------------------------|----------------------------------------------------------------------------------------------------|----------------------------------------------------------------------------------------------------|----------------------------------------------------------------------------------------------------|----------------|---------------------------------------------------------------------------|----------------------------------------------------------------------------------------------------|----------------------------------------------------------------------------------------------------|
| HOME AUL                                                                                                    | A MAGNA                                                                               | ORGANI COLLE                                                                                                    | GIALI MULTIMEDIAL                                                                                                    | e commissioni                                                                                                    | AULA B AULA C  | CONTATTI                                                                  |                                                                                                    |                                                                                                    |
| Home / Calendario                                                                                                    | Organi Collegia                                                                       | li del Rettorato /                                                                                              | Mese                                                                                                    |                                                                                                    |                | 1                                                                         |                                                                                                    |                                                                                                    |
| Mese Setti                                                                                                    | mana Gi                                                                               | orno Anno                                                                                                    |                                                                                                    |                                                                                                    |                |                                                                           |                                                                                                    |                                                                                                    |
| CALENDA                                                                                                    | RIO OR                                                                                | GANI CC                                                                                                    | LLEGIALI DEL                                                                                                    |                                                                                                    | )              |                                                                           |                                                                                                    | PRENOTA AULA                                                                                         |
|                                                                                                    |                                                                                       |                                                                                                    |                                                                                                    |                                                                                                    |                |                                                                           |                                                                                                    |                                                                                                    |
| Settembre 2                                                                                                    | 2019                                                                                  |                                                                                                    |                                                                                                    |                                                                                                    |                |                                                                           | ✓ Prec Succ >                                                                                                    | Aula Magna                                                                                           |
| Settembre 2                                                                                                    | 2019                                                                                  |                                                                                                    |                                                                                                    |                                                                                                    |                |                                                                           | < Prec Succ >                                                                                                    | Aula Magna<br>Organi Collegiali                                                                      |
| Settembre 2                                                                                                    | 2019                                                                                  | Mar                                                                                                    | Mer 20                                                                                                    | Gio                                                                                                    | Ven            | Sab                                                                       | < Prec Succ >                                                                                                    | Aula Magna<br>Organi Collegiali<br>Commissioni                                                       |
| Settembre 2                                                                                                    | 2019                                                                                  | Mar<br>2                                                                                                    | Mer 28                                                                                                    | Gio                                                                                                    | Ven<br>29      | 30 Sab                                                                    | Prec Succ >      Dom                                                                                                    | Aula Magna<br>Organi Collegiali<br>Commissioni<br>Multimediale                                       |
| Settembre 2                                                                                                    | 2019                                                                                  | Mar 21                                                                                                    | Mer 28                                                                                                    | Gio                                                                                                    | Ven 29         | 30 Sab<br>6 7                                                             | C Prec Succ >                                                                                                    | Aula Magna<br>Organi Collegiali<br>Commissioni<br>Multimediale                                       |
| Settembre 2                                                                                                    | 2019<br>26<br>2<br>9) Inform                                                          | Mar 22<br>23<br>emational<br>ence on<br>metrics and<br>etrics (ISS 2019)                                        | Mer<br>21<br>21<br>21<br>21<br>21<br>21<br>21<br>21<br>21<br>21<br>21<br>21<br>21                                           | Gio<br>XVII International<br>Conference on<br>Scientometrics and<br>Informetric (SSI 2019)                                              | Ven<br>5       | Sab           30         31           6         7                         | Prec Succ >      Dom                                                                                                    | Aula Magna<br>Organi Collegiali<br>Commissioni<br>Multimediale<br>Aula B<br>Aula C                   |
| Settembre 2<br>Lun<br>Will International<br>Conference on<br>Scientemetica and<br>Informatica (ISS) 201<br>000902019-08000     | 2019<br>26<br>2<br>y) XVII Int<br>Confer<br>Sciento<br>Inform<br>02/09/27<br>05/09/27 | Mar 22<br>3<br>semational<br>ance on<br>metrics and<br>etrics (0551 2019)<br>119 - 0800 to<br>119 - 1900        | Mer 22<br>24<br>24<br>22<br>24<br>22<br>24<br>24<br>24<br>24<br>24<br>24<br>24<br>2                                         | Gio<br>XVII International<br>Conference on<br>Scientometrics and<br>Informetric (ISS 2019)<br>02209/2019 - 0800 to<br>0209/2019 - 19800 | Ven<br>5       | Sab           30         31           6         7                         | Prec Succ >      Dom                                                                                                    | Aula Magna<br>Organi Collegiali<br>Commissioni<br>Multimediale<br>Aula B<br>Aula C<br>STORICO ONERCO |
| Settembre 2<br>Lun<br>XVII International<br>Conference on<br>Stationensitica and<br>Internetica (SSI 201<br>05/09/2019 - 19:00 | 2019<br>26<br>2<br>9) XVII Int<br>Confer<br>inform<br>02/09/20<br>9                   | Mar 2:<br>2:<br>3<br>smational<br>ence on<br>metrics and<br>etrics (ISSI 2019)<br>119 - 08:00 to<br>19 - 19:000 | Mer<br>22<br>XVII International<br>Scientometrics and<br>Informetrics (S1200)<br>02/09/2019 - 0500 to<br>05/09/2019 - 19:00 | Gio<br>XVII International<br>Conference on<br>Scientometrics and<br>Informetric (ISS 2019)<br>02/09/2019 - 19/00                        | Ven<br>5<br>12 | Sab           30         31           6         7           13         14 | Prec Succ >      Dom      1      8      1      1      1      1      1      1      1      1      1      1      1      1      1      1      1      1      1      1      1      1      1      1      1      1      1      1      1      1      1      1      1      1      1      1      1      1      1      1      1      1      1      1      1      1      1      1      1      1      1      1      1      1      1      1      1      1      1      1      1      1      1      1      1      1      1      1      1      1      1      1      1      1      1      1      1      1      1      1      1      1      1      1      1      1      1      1      1      1      1      1      1      1      1      1      1      1      1      1      1      1      1      1      1      1      1      1      1      1      1      1      1      1      1      1      1      1      1      1      1      1      1      1      1      1      1      1      1      1      1      1      1      1      1      1      1      1      1      1      1      1      1      1      1      1      1      1      1      1      1      1      1      1      1      1      1      1      1      1      1      1      1      1      1      1      1      1      1      1      1      1      1      1      1      1      1      1      1      1      1      1      1      1      1      1      1      1      1      1      1      1      1      1      1      1      1      1      1      1      1      1      1      1      1      1      1      1      1      1      1      1      1      1      1      1      1      1      1      1      1      1      1      1      1      1      1      1      1      1      1      1      1      1      1      1      1      1      1      1      1      1      1      1      1      1      1      1      1      1      1      1      1      1      1      1      1      1      1      1      1      1      1      1      1      1      1      1      1      1      1      1      1      1      1      1      1      1      1      1      1      1      1      1      1      1      1      1 | Aula Magna<br>Organi Collegiali<br>Commissioni<br>Multimediale<br>Aula B<br>Aula C<br>STORICO ONERO  |

3. Dopo aver verificato la disponibilità dell'Aula, procedere con la compilazione del modulo attraverso il menù presente nel lato destro della finestra di dialogo:

| SAPI<br>UNIVERSI                                                                                                    | ENZA Au                                                                                                    | e Rettorato                                                                                                    |                                 |                  |                          |                                                                                                    | 1                                                                                                    |
|----------------------------------------------------------------------------------------------------|----------------------------------------------------------------------------------------------------|----------------------------------------------------------------------------------------------------|---------------------------------|------------------|--------------------------|----------------------------------------------------------------------------------------------------|----------------------------------------------------------------------------------------------------|
| HOME AULA MA                                                                                                    | GNA ORGANI COLI                                                                                             | EGIALI MULTIMED                                                                                                    | DIALE COMMISSIONI               | AULA B AULA C    | CONTATTI                 |                                                                                                    |                                                                                                    |
| ime / Calendario Organ<br>Mese Settimani                                                                                                    | ni Collegiali del Rettorato<br>a Giorno Anno                                                                | Mese                                                                                                    |                                 |                  |                          |                                                                                                    |                                                                                                    |
|                                                                                                    |                                                                                                    |                                                                                                    |                                 |                  |                          |                                                                                                    |                                                                                                    |
| CALENDARI(<br>ttembre 201                                                                                                    | O ORGANI CO<br>9                                                                                            | DLLEGIALI D                                                                                                    | EL RETTORATO                    |                  |                          | ✓ Prec Succ >                                                                                                    | PRENOTA AULA<br>Aula Magna<br>Organi Collegiali                                                                                                  |
| CALENDARI(<br>ttembre 201                                                                                                    | 9<br>Mar                                                                                                    | Mer                                                                                                    | EL RETTORATO                    | Ven              | Sab                      | Yrec Succ >      Dom                                                                                                    | PRENOTA AULA<br>Aula Magna<br>Organi Collegiali<br>Commissioni                                                                                   |
| CALENDARI<br>ttembre 201                                                                                                    | 9<br>Mar                                                                                                    | DLLEGIALI D                                                                                                    | EL RETTORATO                    | Ven<br>30        | <b>Sab</b><br>31         | ✓ Prec Succ > Dom 1                                                                                                    | PRENOTA AULA<br>Aula Magna<br>Organi Collegiali<br>Commissioni<br>Multimediale                                                                   |
| CALENDARI<br>ttembre 201                                                                                                    | O ORGANI CO                                                                                                 | Mer<br>Mer                                                                                                    | EL RETTORATO<br>28 Gio<br>29 29 | Ven<br>30<br>6   | <b>Sab</b><br>31<br>7    | Prec Succ >      Dom      1      8                                                                                                    | PRENOTA AULA       Aula Magna       Organi Collegiali       Commissioni       Multimediale       Aula B                                          |
| CALENDARI<br>ttembre 201<br>Lun<br>21<br>VII International<br>software on<br>clentometrics and<br>normetrics (2019)                                                                   | O ORGANI CO<br>9<br>Kill International<br>Conference on<br>Scientometrics and<br>Informetric (SS 2019)      | Mer  XVII International Conference on Scientometrics and Informetrics (SS 2019)                                                                         | EL RETTORATO                    | Ven 30           | <b>Sab</b><br>31<br>7    | Prec Succ     Dom     1                                                                                                    | PRENOTA AULA       Aula Magna       Organi Collegiali       Commissioni       Multimediale       Aula B       Aula C                             |
| CALENDARI<br>ttembre 201<br>Lun<br>21<br>21<br>21<br>21<br>21<br>21<br>21<br>21<br>22<br>21<br>23<br>23<br>23<br>23<br>23<br>24<br>24<br>24<br>24<br>24<br>24<br>24<br>24<br>24<br>24 | 9 Mar Mar Mar Mar Mar Mar Mar Mar Mar Mar                                                                   | Mer     Mer     XVII International     Conference on     Scintometrics and     Informetrics (SIS 2019)     02/09/2019 - 08:00 to     03/09/2019 - 19:00 | EL RETTORATO                    | Ven<br>3 30<br>6 | <b>Sab</b><br>31<br>7    | Prec Succ     Dom     1                                                                                                    | PRENOTA AULA<br>Aula Magna<br>Organi Collegiali<br>Commissioni<br>Multimediale<br>Aula B<br>Aula C<br>STORICO ONEROSITÀ                          |
| CALENDARI<br>ttembre 201<br>Lun<br>21<br>21<br>21<br>21<br>21<br>21<br>21<br>21<br>21<br>21                                                                                           | 9  XVII International<br>Conference on<br>Scientometrica ad<br>Informetrica (SS 2019)<br>02/09/2019 - 19:00 | Mer     Mer     VII International     Conference on     Scintometrics and     Informatics (SIS 2019)     0209/2019 - 19:00     0                        | EL RETTORATO                    | Ven 30           | Sab 31<br>7<br>7<br>8 14 | ♦ Prec Succ >       Dom       1       8       1       1       1       1       1       1       1       1       1       1       1       1       1       1       1       1       1       1       1       1       1       1       1       1       1       1       1       1       1       1 | PRENOTA AULA<br>Aula Magna<br>Organi Collegiali<br>Commissioni<br>Multimediale<br>Aula B<br>Aula C<br>STORICO ONEROSITÀ<br>Onerosità concessione |

| SAPIENZA Aule Rettorato c                                                         | Î                             |
|-----------------------------------------------------------------------------------|-------------------------------|
| HOME AULA MAGNA ORGANI COLLEGIALI MULTIMEDIALE COMMISSIONI AULA B AULA C CONTATTI |                               |
| Home / Aggiung/appuntamento / Crea Prenotazione Aule del Rettorato                |                               |
| CREA PRENOTAZIONE AULE DEL RETTORATO                                              | PRENOTA AULA                  |
| Titolo dell'evento *                                                              | Aula Magna                    |
|                                                                                   | Organi Collegiali             |
| II/La sottoscritto/a *                                                            | Commissioni                   |
|                                                                                   | Multimediale                  |
| In qualità di *                                                                   | Aula B                        |
|                                                                                   | Aula C                        |
|                                                                                   | STORICO ONEROSITÀ             |
| Telefono *                                                                        | Onerosità concessione<br>aula |
| E-mail *                                                                          |                               |
|                                                                                   |                               |

4. Il modulo deve essere compilato in tutti campi obbligatori, indicati dal carattere asterisco \* e quindi inviato attraverso il pulsante "Salva".

^

|                  |                                                      | ORGANI COLLEGIALI                                             | MULTIMEDIALE                                      | COMMISSIONI          | AULA B          | AULA C          | CONTATTI            |                   |                      |   |
|------------------|------------------------------------------------------|---------------------------------------------------------------|---------------------------------------------------|----------------------|-----------------|-----------------|---------------------|-------------------|----------------------|---|
| Dichia           | azione di assunz                                     | ione di responsabilità                                        | ai fini della conce                               | ssione dell'auto     | rizzazione      |                 |                     |                   |                      |   |
| Dichiar          | a *                                                  |                                                               |                                                   |                      |                 |                 |                     |                   |                      |   |
| no               |                                                      |                                                               |                                                   |                      |                 |                 |                     |                   |                      | ~ |
| all' ob<br>bevar | bligo per il richiedente<br>de.<br>azioni necessarie | e di vigilare affinché i fruitori i<br>e per l'organizzazione | degli spazi e locali adott<br>dell'evento del gio | ino comportamenti co | onsoni al luogo | che li ospita c | on particolare rife | imento al divieto | di introdurre cibi e | e |
| Attrezz          | ature richieste                                      |                                                               |                                                   |                      |                 |                 |                     |                   |                      |   |
|                  |                                                      |                                                               |                                                   |                      |                 |                 |                     |                   |                      |   |
|                  |                                                      |                                                               |                                                   |                      |                 |                 |                     |                   |                      |   |

 Dopo il salvataggio, nel calendario dell'Aula il nuovo evento sarà contrassegnato dal colore giallo. Il richiedente riceverà all'indirizzo email con il quale si è accreditato una notifica di presa in carico dell'istanza da parte del sistema.

Una volta autorizzato, l'evento sarà visualizzato in calendario con il colore verde.

Qualora l'istanza venga respinta, sarà caratterizzata dal coloro rosso.